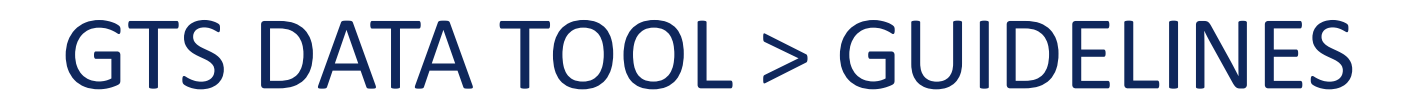

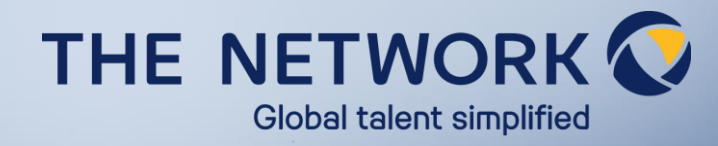

✓ Connect to the tool with your Credentials

#### Global Talent Survey Data Tool

Please enter your credentials to login:

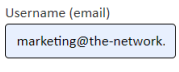

Password

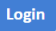

Don't have account? Please register here

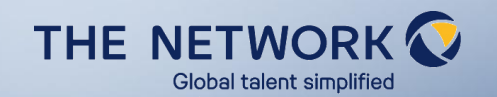

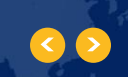

### 2 entry levels

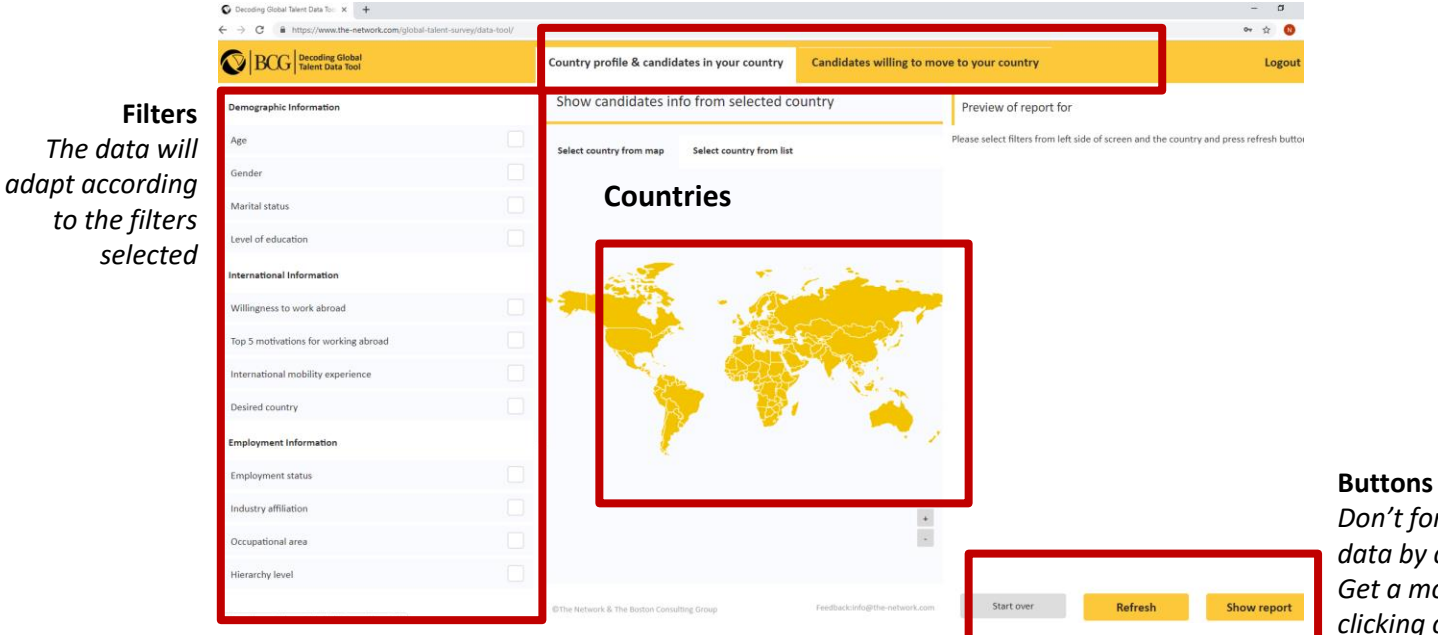

Don't forget to update your data by clicking on « Refresh ». Get a more readable version by clicking on « Show report ».

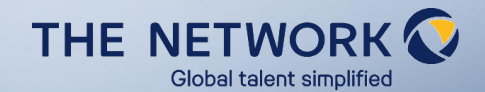

- $\checkmark$  Select the country > ex. Belgium (either from the map or the country list)
- ✓ Select the filters you want to apply to the data
- ✓ Click on REFRESH to get the preview
- ✓ Click on SHOW REPORT to get the readable and extractable report, that can be downloaded as a PDF

Global talent simplified

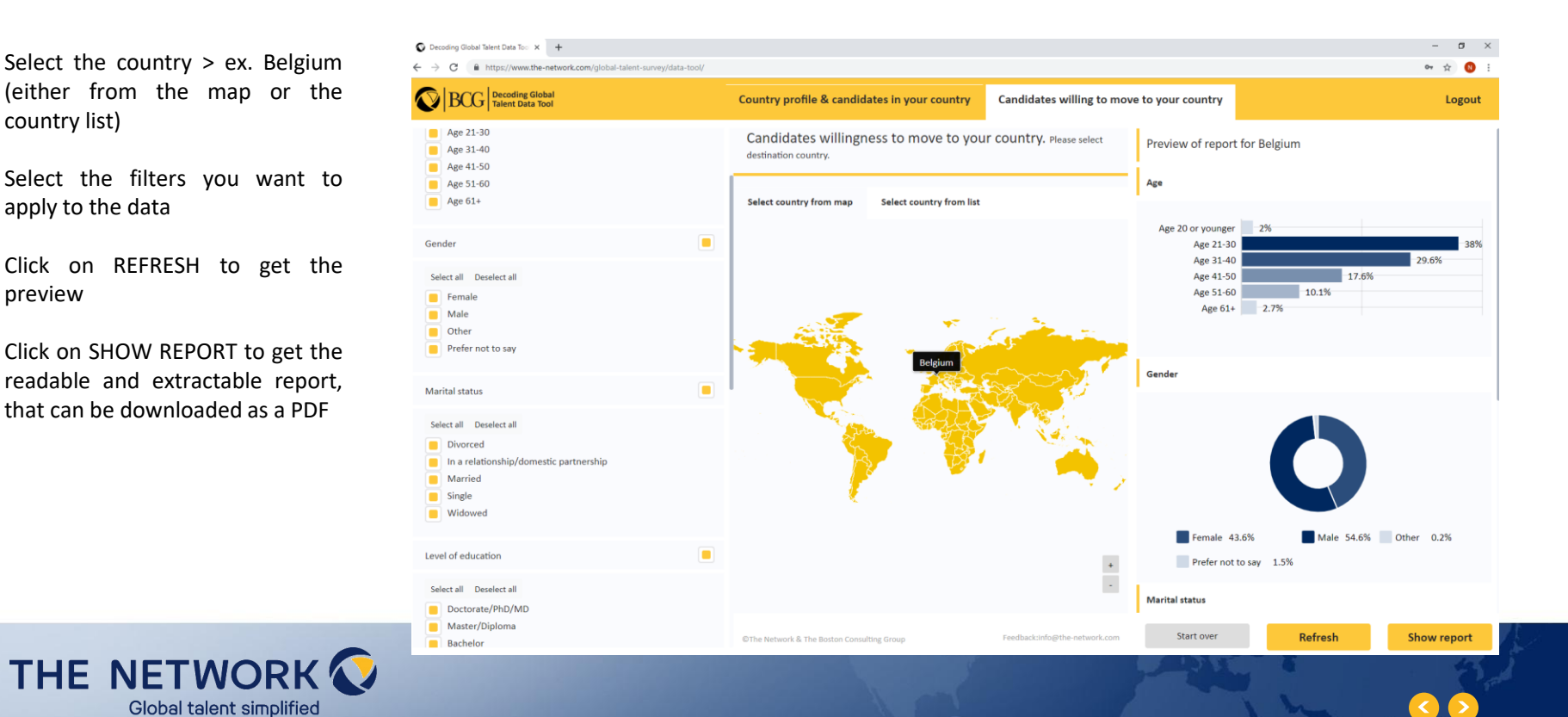

- ✓ For readable reports, we advise you to click on "Show Report" where you will be able to generate a PDF
- Export to PDF

### WARNING

Please deblock the security warning from your browser to ALLOW pop-ups / redirects from the tool. Once it is deblocked, all future PDF will generate automatically in a new tab of your browser.

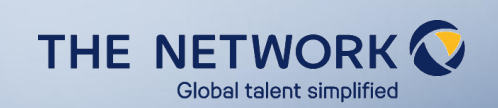

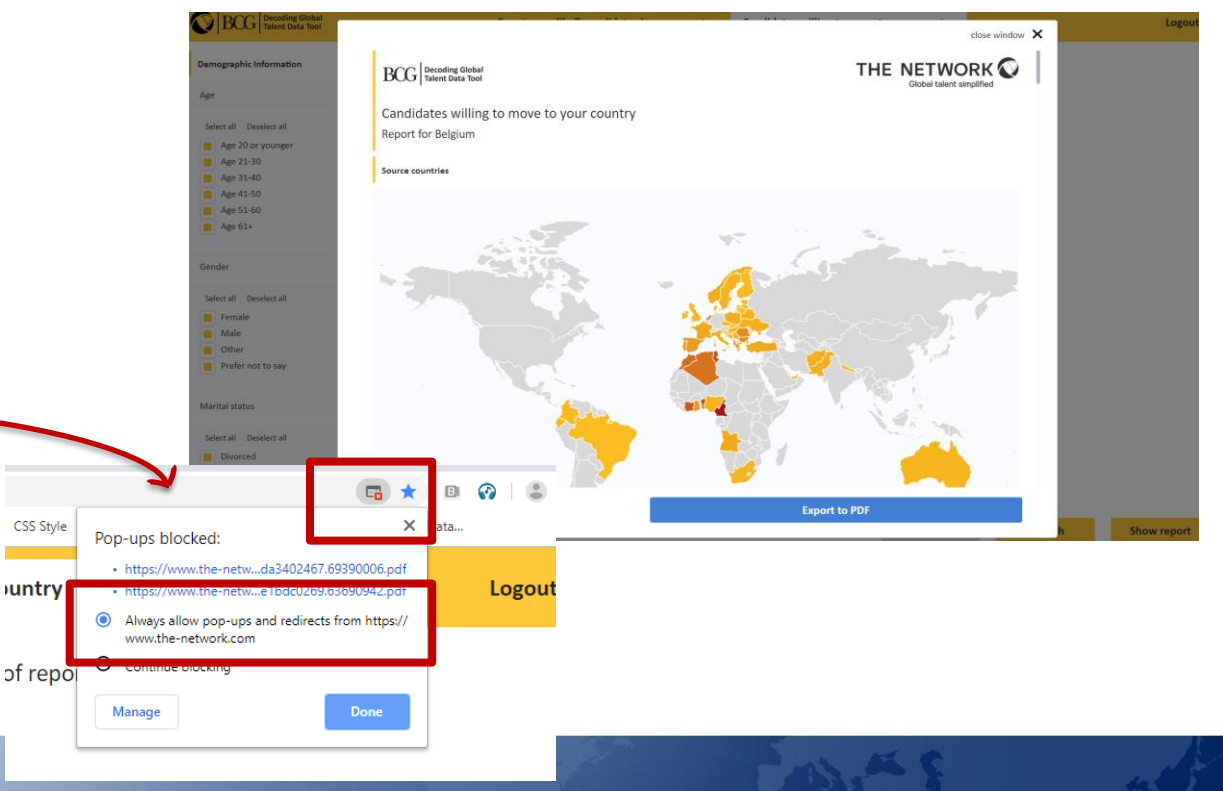